# **Elektronische Anzeigetafeln** (von Maple Leaf Stadiums AG): Bedienung mit Rinkmaster (Stand Rinkmaster Version 14.5.11)

| Inhaltsverzeichnis                                                   | Seite                  |
|----------------------------------------------------------------------|------------------------|
| a) Vor einer Runde: Anzeigetafeln (Scoreboards) vorbereiten          | 1                      |
| b) Resultate einlesen während dem Spiel (automatisch oder manuell)   | 2                      |
| c) Neue Teamnamen auf Anzeigetafeln senden wenn noch Spiele im Gan   | ige sind . 3 - 5       |
| d) Probleme bei Kommunikation zwischen PC und Tafeln / Fehlermeldung | jen <mark>6 - 8</mark> |
| e) COM-Port für die Datenübertragung zur Anzeigetafel einstellen     |                        |
| f) Anzeigetafeln «Locked» (Anzeigetafeln blockiert)                  | 12                     |
| Raden-Limmatta                                                       |                        |

# Elektronische Anzeigetafeln von Maple Leaf Stadiums AG

## a) Vor einer Runde: Anzeigetafeln (Scoreboards) vorbereiten

Im Hauptmenü auf Paarungen klicken:

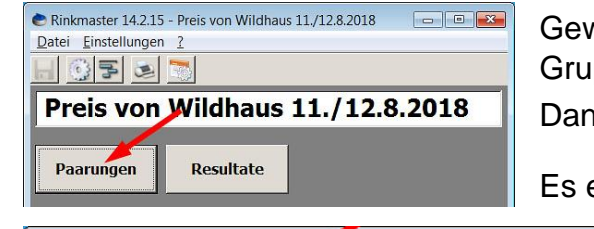

Gewünschte Gruppe und Runde auswählen. Bei zwei Gruppen mit gleicher Spielzeit nur Runde eingeben. Dann auf Tafeln klicken.

12345678910Z Tota

Es erscheint das Tafelsteuerungsfeld:

| ( | Mit Paarungen arbeiten                |        |                |                |                                          |                  |   |   |                       |     |                 |                 |             |                |            |                    |                    |        |
|---|---------------------------------------|--------|----------------|----------------|------------------------------------------|------------------|---|---|-----------------------|-----|-----------------|-----------------|-------------|----------------|------------|--------------------|--------------------|--------|
|   | Rund                                  | e: 1   | liste<br>ken   |                | Paarungen Paarun<br>vorschlagen hinzufüg |                  |   |   | Paarung<br>hinzufügen |     | Paarung löschen |                 | Invertieren |                | eln 🛛      | >>>Resultate       |                    |        |
|   | Grupp                                 | e: A 🗹 | Scorel<br>druc | karten<br>sken |                                          | Losen Toss zuoro |   |   | s zuord               | nen |                 | Rinks           | Roun        | d Robin        |            |                    |                    |        |
| Г | Rangliste für die 1. Runde, Gruppe A- |        |                |                |                                          |                  |   |   |                       |     |                 |                 |             |                |            |                    |                    |        |
|   | Rg. Mannschaft F                      |        |                |                |                                          | Dir2             | 5 | E | Sp. 5                 |     | ir Rk           | Mannschaft      | Α           | A Mannschaft B |            | Mannschaft B Score |                    | Status |
|   | 1. Engelberg Titlis                   |        |                | 0              | 0                                        | 0                | 0 | 0 | 0                     | 1   | A               | Engelberg Titli | s           | Wildhaus 1/V   | Valter Rei |                    | Noch nicht aktuell |        |

## Nun können die Teamnamen auf die Scoreboards gesendet werden:

- 1. Auf Alle Tafeln löschen klicken (um sicher zu sein).
- 2. Wenn mehrere Spielzeiten in einer Runde; z.B. wenn nach Gesamtrangliste gespielt wird: entsprechende Spielplan-Nr. bzw. Spielzeit auswählen (roter Pfeil ←).

- 5. Auf Namen senden klicken. Die Teamnamen erscheinen auf den Anzeigetafeln.

| Sicuc                    | rung elektronische                                                        | e Anzeigen                                                                                   |                            |                                          |                   |       |                     |                     |
|--------------------------|---------------------------------------------------------------------------|----------------------------------------------------------------------------------------------|----------------------------|------------------------------------------|-------------------|-------|---------------------|---------------------|
| Gru                      | ppe:                                                                      | Runde Nr: 2                                                                                  |                            |                                          |                   |       | Ende                | Steinfarbe          |
|                          |                                                                           |                                                                                              | 2: 0                       | )i 31.10.2                               | 2017 - 2          | 20:00 | <b>~</b>            | Tafel-Protokoll     |
| Aut                      | omatischer N                                                              | leue Runde/Gruppe                                                                            |                            |                                          | ~                 |       | (2)                 |                     |
|                          | Modus (3                                                                  | bereitmachen                                                                                 |                            |                                          | 4                 |       |                     |                     |
| Rink                     | Modus 3                                                                   | bereitmachen                                                                                 | Sp.Nr                      | Zeit                                     | 4)<br>351         |       |                     | Anzeige aus TAF TXT |
| Rink                     | Modus 3<br>Team A<br>Gasfüess                                             | Dereitmachen<br>Team B<br>Team Knaus                                                         | Sp.Nr<br>4                 | Zeit<br>20:00                            | 4)<br>            |       | Alle Tafeln löschen | Anzeige aus TAF.TXT |
| Rink<br>1<br>2           | Modus 3<br>Team A<br>Gasfüess<br>Team Reich                               | bereitmachen        Team B        Team Knaus        Team Anderhalden                         | Sp.Nr<br>4<br>5            | Zeit<br>20:00<br>20:00                   | ( <b>4</b> )<br>₹ |       | Alle Tafeln löschen | Anzeige aus TAF.TXT |
| Rink<br>1<br>2<br>3      | Modus 3<br>Team A<br>Gasfüess<br>Team Reich<br>Team Brühwiler             | bereitmachen    Team B    Team Knaus    Team Anderhalden    Team Frauchiger                  | Sp.Nr<br>4<br>5<br>6       | Zeit<br>20:00<br>20:00<br>20:00          | (4)<br>**         |       | Alle Tafeln löschen | Anzeige aus TAF.TXT |
| Rink<br>1<br>2<br>3<br>4 | Modus 3<br>Team A<br>Gasfüess<br>Team Reich<br>Team Brühwiler<br>CC Vaduz | bereitmachen    Team B    Team Knaus    Team Anderhalden    Team Frauchiger    Team Brauchli | Sp.Nr<br>4<br>5<br>6<br>22 | Zeit<br>20:00<br>20:00<br>20:00<br>20:00 | (4)<br>**         |       | Alle Tafeln löschen | Anzeige aus TAF.TXT |

## b) Resultate einlesen während dem Spiel (automatisch oder manuell)

## Automatisch:

6. Im Steuerungsfeld der elektronischen Anzeigen auf 6 Automatischer Modus klicken. Die Resultatübertragung auf die Homepage erfolgt nun automatisch.

| Steue | rung ele         | ektronische Anzeigen                |            |                 |           |                          |                     |
|-------|------------------|-------------------------------------|------------|-----------------|-----------|--------------------------|---------------------|
| Gru   | ppe:             | Runde Nr:                           | 2          |                 |           | Ende                     | Steinfarbe          |
|       | ൭                |                                     | [          | 2: Di 31.10.201 | 7 - 20:00 | •                        | Tafel-Protokoll     |
| Aut   | omatiso<br>Modus | cher Neue Runde/Gru<br>bereitmacher | ippe<br>1  |                 |           |                          |                     |
| Rink  | Team A           | Team B                              | Sp.t       | Nr Zeit 🚽       | <u>•</u>  | Alle Tafeln löschen      | Anzeige aus TAF.TXT |
|       |                  |                                     |            |                 |           | Namen senden             |                     |
|       |                  |                                     |            |                 | Ø         | Resultate einlesen       |                     |
|       |                  | _                                   |            |                 | $\vdash$  | 8 Resultate<br>speichern | Status: Alle vorw.  |
| Rink  | Platz            | Name                                | Resultat   | Status          | 518       |                          |                     |
| 1     | obere            | Gasfüess                            | *_1_42_3T: | 1( Fin          | *         | Resultate senden         |                     |
| 1     | untere           | Team Knaus                          | 1_23_2T;   | B Fin           |           |                          |                     |
| 2     | obere            | Team Reich                          | 1_42_4_4T: | 15 Fin          | *         | Alles conden             |                     |
| 2     | untere           | Team Anderhalden                    | *_1_2_1T:  | 4 Fin           |           | AIICS SCHUCH             |                     |

## Manuell:

7. Im Steuerungsfeld der elektronischen Anzeigen auf 🕜 Resultate einlesen klicken (automatischer Modus muss deaktiviert sein).

## Bei Spielende:

**Automatischer Modus**: Abwarten bis die Automatik alle Spiele auf den Status 'Reset' gesetzt hat (roter Pfeil). Oder:

Auf 6 Automatischer Modus klicken, um die Automatik auszuschalten.

Auf ⑦ Resultate einlesen klicken; wenn nötig mehrmals und zwar so lange, bis alle Felder in der Kolonne 'Status' auf '**Fin**' stehen (geht schneller als bei Automatik).

8. Auf 8 Resultate speichern klicken. Die Resultate werden nun in Rinkmaster übernommen. Mit Ende zurück zum Menüpunkt 'Paarungen'.

## c) Für fortgeschrittene Benutzer: Neue Teamnamen bei einem Rink auf Anzeigetafel senden wenn noch Spiele auf den anderen Rinks im Gange sind

6. Im Steuerungsfeld der elektronischen Anzeigen auf 6 Automatischer Modus klicken damit der automatische Modus ausgeschaltet ist.

| Steue                                        | uerung elektronische Anzeigen |                  |              |                       |                          |                     |  |  |  |  |  |  |
|----------------------------------------------|-------------------------------|------------------|--------------|-----------------------|--------------------------|---------------------|--|--|--|--|--|--|
| Grup                                         | ope:                          | Runde Nr:        | 2            |                       | Ende                     | Steinfarbe          |  |  |  |  |  |  |
|                                              | 6                             |                  | 2:           | Di 31.10.2017 - 20:00 | <b>—</b> .               | Tafel-Protokoll     |  |  |  |  |  |  |
| Automatischer Neue Runde/Gruppe bereitmachen |                               |                  |              |                       |                          |                     |  |  |  |  |  |  |
| Rink                                         | Team A                        | Team B           | Sp.Nr        | Zeit 🖖 🥥              | Alle Tafeln löschen      | Anzeige aus TAF.TXT |  |  |  |  |  |  |
|                                              |                               |                  |              |                       | Namen senden             |                     |  |  |  |  |  |  |
|                                              |                               |                  |              | Q                     | Resultate einlesen       |                     |  |  |  |  |  |  |
|                                              |                               | _                | -            | /                     | 8 Resultate<br>speichern | Status: Alle vorw.  |  |  |  |  |  |  |
| Rink                                         | Platz                         | Name             | Resultat     | Status                |                          |                     |  |  |  |  |  |  |
| 1                                            | obere                         | Gasfüess         | *_1_42_3T:10 | InProg 🔅              | Resultate senden         |                     |  |  |  |  |  |  |
| 1                                            | untere                        | Team Knaus       | 1_2_3_2T:8   | InPro                 |                          |                     |  |  |  |  |  |  |
| 2                                            | obere                         | Team Reich       | 1_42_4_4T:15 | Fin 🍢 🔅               | Alles sender             |                     |  |  |  |  |  |  |
| 2                                            | untere                        | Team Anderhalden | *_1_2_1T:4   | Fin                   | Alles senden             |                     |  |  |  |  |  |  |
| 3                                            | obere                         | Team Brühwiler   | _1_11        | InProg 🔅              |                          |                     |  |  |  |  |  |  |
| 3                                            | untere                        | Team Frauchiger  | *11_1_3T:6   | InProg                |                          |                     |  |  |  |  |  |  |
| 4                                            | obere                         | CC Vaduz         | *1141T:7     | Fin 🔅                 |                          |                     |  |  |  |  |  |  |
| 4                                            | untere                        | Team Brauchli    |              | Fin                   |                          |                     |  |  |  |  |  |  |

- 7. Im Steuerungsfeld der elektronischen Anzeigen auf Resultate einlesen
  klicken; wenn nötig mehrmals und zwar so lange, bis beim entsprechenden Rink in der Kolonne 'Status' 'Fin' steht
- 8. Auf 8 Resultate speichern klicken. Die Resultate werden nun in Rinkmaster übernommen.

Wenn in der **gleichen Runde** auf einem Rink Teamnamen für die **nächste Gruppe** (nächste Spielzeit) auf die Anzeigetafel gesendet werden soll, so kann dies direkt ausgewählt werden (blauer Pfeil <- im oberen Bild).

**10.** Für die nächste Runde:

Die nächste Runde und allenfalls Gruppe eingeben **(**;

| Runde: 3                                                     |                                   | Rangliste<br>drucken |     | ngliste Paarungen<br>ucken vorschlagen |      | P<br>hi | Paarung<br>hinzufügen |     | Paarung löschen |                | Invertieren |              | Tafeln        |       | >>>Resultate     |  |
|--------------------------------------------------------------|-----------------------------------|----------------------|-----|----------------------------------------|------|---------|-----------------------|-----|-----------------|----------------|-------------|--------------|---------------|-------|------------------|--|
| Gruppe:<br>Runde nach Gesamtrangliste Scorekarten<br>drucken |                                   |                      |     | Losen To                               |      |         | Toss zuordnen         |     | Rinks           |                | Round Robin |              |               |       | Zufallsresultate |  |
| Gesamtrangliste für die 2. Runde                             |                                   |                      |     |                                        |      |         |                       |     |                 |                |             |              |               |       |                  |  |
| Rg.                                                          | Mannschaft                        | Р                    | Dir | Dir2                                   | DDir | DAII    | Sp. 9                 | 5Nr | Rk              | Mannschaft     | A           | Mannschaf    | tB            | Score | Status           |  |
| 1.                                                           | CC Vaduz / Lukas Matt             | 4                    | 0   | 0                                      | 0    | 3       | 2                     | 7   | Α               | Team Knaus / I | Dave Kna    | Team Brauch  | li / Selin Br | -     | Noch nicht aktue |  |
| 2.                                                           | Team Brauchli / Selin Brauchli    | 2                    | 2   | 0                                      | 3    | 2       | 2                     | 8   | в               | Gasfüess / Elm | ar Obwe     | Wildhaus BR  | S / Swen Bi   | 12    | Noch nicht aktue |  |
| 3.                                                           | Wildhaus BRS / Swen Brauchli      | 2                    | 0   | 0                                      | 0    | 7       | 1                     | 9   | С               | Team Brühwile  | r / Andy    | CC Vaduz / L | ukas Matt     |       | Noch nicht aktue |  |
| 4.                                                           | Team Brühwiler / Andy Brühwiler   | 2                    | 0   | 0                                      | 0    | 2       | 1                     |     |                 |                |             |              |               |       |                  |  |
| 5.                                                           | Gasfüess / Elmar Obwegeser        | 2                    | 0   | 0                                      | -3   | 1       | 2                     |     |                 | Team Frauch    | niger / F   |              |               |       | fehlt            |  |
| 6.                                                           | Team Knaus / Dave Knaus           | 0                    | 0   | 0                                      | 0    | -4      | 2                     |     |                 |                |             |              |               |       |                  |  |
| 7.                                                           | Team Frauchiger / Ruth Frauchiger | 0                    | 0   | 0                                      | 0    | -11     | 2                     |     |                 |                |             |              |               |       |                  |  |
|                                                              |                                   |                      |     |                                        |      |         |                       |     |                 |                |             |              |               |       |                  |  |
|                                                              |                                   |                      |     |                                        |      |         |                       |     |                 |                |             |              |               |       |                  |  |

Dann auf Tafeln 🕊 klicken.

#### Seite 4 / 12

| Jetzt | etzt auf Neue Runde/Gruppe bereitmachen + klicken.    |                  |                   |          |       |            |             |                        |                     |  |  |  |
|-------|-------------------------------------------------------|------------------|-------------------|----------|-------|------------|-------------|------------------------|---------------------|--|--|--|
| Steue | rung ele                                              | ktronische Anz   | eigen             |          |       |            |             |                        |                     |  |  |  |
| Gruj  | ope:                                                  |                  | Runde Nr:         | 3        | ]     |            |             | Ende                   | Steinfarbe          |  |  |  |
|       |                                                       |                  |                   |          | 2: [  | )i 31.10.2 | 017 - 20:00 | <b>•</b>               | Tafel-Protokoll     |  |  |  |
| Aut   | Automatischer Neue Runde/Gruppe<br>Modus bereitmachen |                  |                   |          |       |            |             |                        |                     |  |  |  |
| Rink  | Team A                                                |                  | Team B            |          | Sp.Nr | Zeit       | ₩ 🥥         | Alle Tafeln löcchen    | Anzeige aus TAF.TXT |  |  |  |
| 3     | ABCD 1, D                                             | ).Gallati        | Basel - Ice Fleas |          | 19    | 12:45      | ÷ 🧕         | And Talein Ioschen     |                     |  |  |  |
| 2     | ABCD 2 Jo                                             | el Greiner       | Faido, Crazy Sto  | nes      | 20    | 12:45      |             | 1                      |                     |  |  |  |
| 4     | Wildhaus,                                             | Brauchli         | Ascona, Obelix T  | eam      | 21    | 12:45      | + •         | Namen senden 🔫         | ←                   |  |  |  |
|       |                                                       |                  |                   |          |       |            |             | Resultate einlesen     |                     |  |  |  |
|       |                                                       |                  |                   |          | -     |            |             | Resultate<br>speichern | Status: Alle vorw.  |  |  |  |
| Rink  | Platz                                                 | Name             |                   | Resultat |       | Status     | 318         |                        |                     |  |  |  |
| 1     | obere                                                 | Gasfüess         |                   | * 1 42 3 | T:10  | InProg     | 4           | Resultate senden       |                     |  |  |  |
| 1     | untere                                                | Team Knaus       |                   | 1_2_3_2  | T:8   | InProg     |             |                        |                     |  |  |  |
| 2     | obere                                                 | Team Reich       |                   | 1_42_4_4 |       | Fin        | ÷           |                        |                     |  |  |  |
| 2     | untere                                                | Team Anderhalden |                   | *_1_2_1_ | T:4   | Fin        |             | Alles senden           |                     |  |  |  |
| 3     | obere                                                 | Team Brühwiler   |                   | _1_1_11_ |       | InProg     | ÷           |                        |                     |  |  |  |
| 3     | untere                                                | Team Frauchiger  |                   | *11_1_3  |       | InProg     |             |                        |                     |  |  |  |
| 4     | obere                                                 | CC Vaduz         |                   | *1141_   | T:7   | Fin        | ÷           |                        |                     |  |  |  |
| 4     | untere                                                | Team Brauchli    |                   | _3131    | _T:8  | Fin        |             |                        |                     |  |  |  |

In der oberen Tabelle erscheinen die neuen Paarungen.

Jetzt beim entsprechenden Rink 🕈 auf den kleineren grünen Pfeil 🔻 klicken. Die beiden Teamnamen wandern nun in die untere Tabelle.

Auf <u>Namen senden</u> + klicken. Die linke Anzeigetafel auf dem entsprechenden Rink wird gelöscht und es erscheinen die beiden neuen Teamnamen auf der Anzeigetafel.

Das Score auf der rechten Anzeigetafel muss manuell an der Anzeigetafel beim entsprechenden Rink zurückgesetzt werden.

**Tipp:** Vor der ganzen «Manipulation» die (Zwischen-) Resultate der Spiele auf einem Blatt Papier notieren falls etwas schief läuft und das Score weg ist.

**11.**Solange noch Spiele der vorherigen Runde laufen, darf der **Modus nicht** mehr auf **Automatischer Modus** gestellt werden.

**12.** Diese Resultate werden manuell im entsprechenden Fenster eingegeben:

Im Hauptmenü Paarungen die soeben beendete Runde (und evtl. Gruppe) eingeben und auf die gewünschte Paarung **doppel**klicken

| e M                                  | lit Paarungen arbeiten        |                |              |                             |             |   |                                 |     |                 |    |                  |                         |                            |            |                         | - • ×              |                    |
|--------------------------------------|-------------------------------|----------------|--------------|-----------------------------|-------------|---|---------------------------------|-----|-----------------|----|------------------|-------------------------|----------------------------|------------|-------------------------|--------------------|--------------------|
| Runo                                 |                               | Rang<br>druc   |              | Paarun <u>o</u><br>vorschla | jen<br>Igen | F | <sup>o</sup> aarung<br>inzufüge | n   | Paarung löschen |    | Invertieren Tafe |                         | Tafeli                     | n          | >>>Resultate            |                    |                    |
| Run                                  | de nach Gruppenrangliste      | Scorek<br>druc | arten<br>ken |                             | Lose        | n | Toss zuordnen                   |     | ien             |    | Rinks            | Round Robin             |                            |            |                         |                    |                    |
| Rangliste für die 1. Runde, Gruppe A |                               |                |              |                             |             |   |                                 |     |                 |    |                  |                         |                            |            |                         |                    |                    |
| Rg.                                  | Mannschaft                    |                | Р            | Dir                         | Dir2        | 5 | E                               | Sp. | SNr             | Rk | Rk Mannschaft A  |                         | Mannschaft B               |            | Score                   | Status             |                    |
| 1.                                   | Engelberg Titlis              |                | 0            | 0                           | 0           | 0 | 0                               | 0   | 1               | Α  | Engelberg Title  | Wildhaus 1 / Walter Rei |                            | Walter Rei | -                       | Noch nicht aktuell |                    |
|                                      | Wildhaus 1 / Walter Reich     |                | 0            | 0                           | 0           | 0 | 0                               | 0   | 2               | в  | Uzwil / Reto So  | chlegel                 | egel Wildhaus 3 / Max Himm |            | Wildhaus 3 / Max Himm - |                    | Noch nicht aktuell |
|                                      | Uzwil / Reto Schlegel         |                | 0            | 0                           | 0           | 0 | 0                               | 0   |                 |    |                  |                         |                            |            |                         |                    |                    |
|                                      | Wildhaus 3 / Max Himmelberger |                | 0            | 0                           | 0           | 0 | 0                               | 0   |                 |    |                  |                         |                            |            |                         |                    |                    |
|                                      |                               |                |              |                             |             |   |                                 |     | J               |    |                  |                         |                            |            |                         |                    |                    |

#### Seite 5 / 12

Es erscheint nun das Eingabefeld und die Steine des(r) letzten Ends können eingegeben werden  $\boldsymbol{\mathscr{U}}$ :

| Resultat des Sp                                                                                                    | piels erfassen/bearbeiten - Spiel Nr. 14                                                                                    | <b>—</b> ×                |
|----------------------------------------------------------------------------------------------------|----------------------------------------------------------------------------------------------------|---------------------------|
| Runde:                                                                                                    | 3 Gruppe:                                                                                                    |                           |
| Spielzeit:                                                                                                    | So/Do, 08:00 - 09:45 / 3. Runde , 3* turno / Ränge 7-12                                                                     |                           |
| Status:                                                                                                    | Nicht mehr aktuell                                                                                                    |                           |
|                                                                                                    |                                                                                                    |                           |
| Rink: A                                                                                                    | т                                                                                                    | 1 2 3 4 5 6 7 9 10ZE Tot. |
| CC Wildhaus                                                                                                    | s / Lars Brauchli                                                                                                    | 10 3 4 🐡                  |
| ABCD 2 / Jo                                                                                                    | oel Greiner 🔨 🔨                                                                                                    | 220 4                     |
| CC Wildhaus / Lar<br>Punkte:<br>Ends:<br>Steine:<br>Lars Brauchli<br>C Leon Wittich<br>Michael Stadeli<br>Philipp Feiss<br>Simon Feiss | ABCD 2 / Joe<br>1<br>2<br>4<br>Punkte:<br>Ends:<br>Steine:<br>✓ Joel Greine<br>✓ Louise Bas<br>✓ Yves Furla<br>✓ Marlene Fu | I Greiner                 |
| Spielverzicht:                                                                                                    |                                                                                                    |                           |

Schliesslich den Status auf Nicht mehr aktuell **s** stellen und auf die Weltkugel klicken.

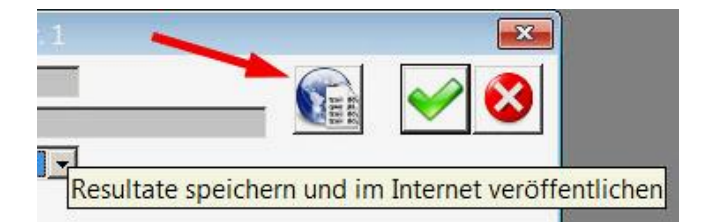

- **13.**Wenn nun alle Spiele der Runde beendet sind (Status auf 'Nicht mehr aktuell' gestellt), kann die neue Rangliste aufs Internet gesendet und ausgedruckt werden.
- **14.**Zum Schluss im Hauptmenü Paarungen die neue Runde (und evtl. Gruppe) eingeben und auf Tafeln klicken.

Beendete Spiele: beim **entsprechenden Rink** im Feld '**Status**' auf das Feld klicken bis '**Reset**' erscheint (siehe Seite 3 Punkt 9).

# Das Score auf den rechten Anzeigetafeln muss manuell an den Anzeigetafeln bei den entsprechenden Rinks zurückgesetzt werden.

Schliesslich die restlichen Partien bei den **entsprechenden Rinks** mit dem kleinen, grünen Pfeil von der oberen in die untere Tabelle verschieben,

auf Namen senden klicken und den automatischen Modus einschalten.

- d) Probleme bei Kommunikation zwischen PC und Anzeigetafeln / Fehlermeldungen
- Bei Fehlermeldungen beim Bedienen der elektronischen Anzeigetafeln: USB-Stecker am Computer zu den Anzeigetafeln kontrollieren ! Allenfalls weitere Steckverbindungen kontrollieren.

Wurde kürzlich eine neue Rinkmaster-Version installiert ? Eventuell hilft die Neuinstallation einer früheren Version.

Falls Rinkmaster auf einem neuen Computer installiert worden ist, muss der COM-Port am PC für die Verbindung zu den Anzeigetafeln von Maple Leaf Stadiums AG neu konfiguriert werden (siehe Seiten 9-11 dieses Dokuments).

- Weitere mögliche Probleme: COM-Port am PC für die Verbindung zu den Anzeigetafeln ist nicht richtig konfiguriert (siehe Seiten 9-11 dieses Dokuments).
- ➢ Es kann auch sein, dass der Serial-Adapter EX-1309-9 (Konverter USB ➡ RS485-2W) zwischen Computer und Kabel zu den Anzeigetafeln defekt ist.

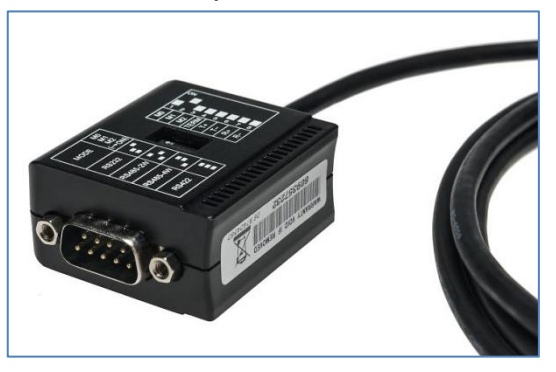

Die Stellung der DIP-Schalter für im Jahre 2017 von Maple Leaf Stadiums AG gelieferte Anzeigetafeln: M1 = ON (Übertragungsart 2-Draht RS-485), TERM = ON.

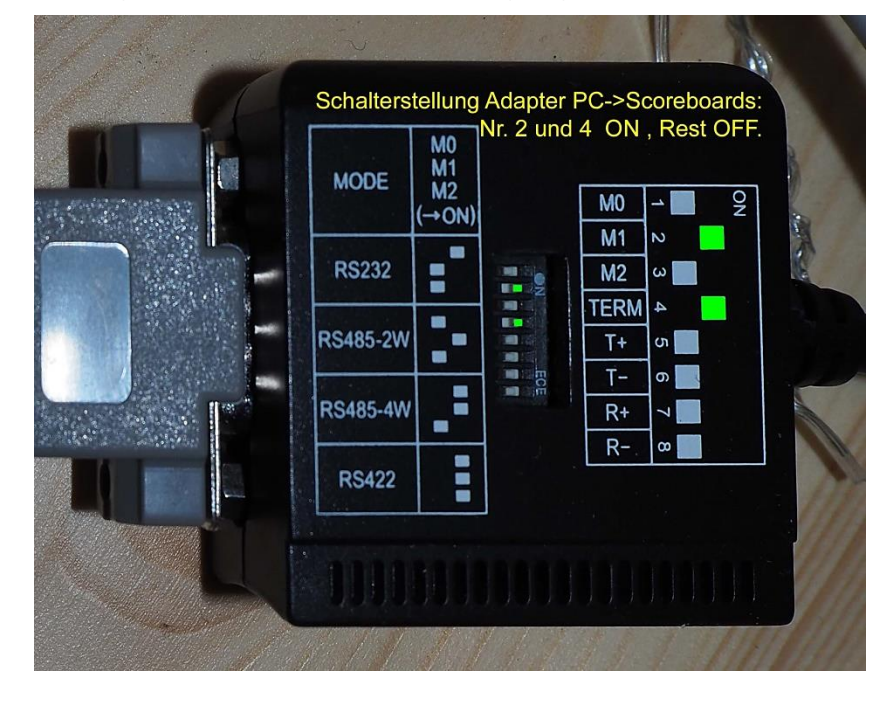

Googeln nach Serial-Adapter EX-1309-9 zeigt Lieferanten für den Adapter an (digitec, Brack, Distrelec, etc.).

Der Adapter kostet ab ca. CHF 69.

Der **COM-Port** muss anschliessend **neu konfiguriert** werden (siehe Seiten 9-11).

#### Seite 7 / 12

## > Fehlermeldung bei mehreren Turniere gleichzeitig:

Tafelsteuerung, weiteres Turnier:

| Steuer | ung elek                                                                          | tronische Anzeigen  |          |                   |                     |                        |                     |  |  |  |  |
|--------|-----------------------------------------------------------------------------------|---------------------|----------|-------------------|---------------------|------------------------|---------------------|--|--|--|--|
| Gru    | ppe:                                                                              | Runde Nr            | : 1      |                   |                     | Ende                   | Steinfarbe          |  |  |  |  |
|        |                                                                                   |                     |          | 1: So. 29.08.2021 | , 10:00             |                        | Tafel-Protokoll     |  |  |  |  |
| Aut    | Automatischer Neue Runde/Gruppe<br>Modus bereitmachen                             |                     |          |                   |                     |                        |                     |  |  |  |  |
| Rink   | Team A                                                                            | Team B              |          | Sp.Nr Zeit 🐺      | 0                   | Alle Tafeln löschen    | Anzeige aus TAF.TXT |  |  |  |  |
|        |                                                                                   |                     |          |                   |                     | Namen senden           |                     |  |  |  |  |
|        |                                                                                   |                     |          |                   |                     | Resultate einlesen     |                     |  |  |  |  |
|        |                                                                                   |                     |          |                   |                     | Resultate<br>speichern | Status: Alle vorw.  |  |  |  |  |
| Rink   | Platz                                                                             | Name                | Resultat | Status            | 10                  |                        |                     |  |  |  |  |
| 1      | obere                                                                             |                     |          | Reset             | 袋                   | Resultate senden       |                     |  |  |  |  |
| 1      | untere                                                                            |                     |          | Reset             |                     |                        |                     |  |  |  |  |
| 2      | obere                                                                             |                     |          | Reset             | 恭                   | Alles sender           |                     |  |  |  |  |
| 2      | untere                                                                            |                     |          | Reset             |                     | Anco achuch            |                     |  |  |  |  |
| 3      | obere                                                                             | Herren, Team Meier  |          | Sent              | - <del>22</del> - 2 | link C und             | D                   |  |  |  |  |
| 3      | untere                                                                            | Herren, Team Müller |          | Sent              | 244                 |                        |                     |  |  |  |  |
| 4      | opere                                                                             | Herren, Team Huber  |          | Sent              | - <del>77</del>     | chon vor               | nanden              |  |  |  |  |
| Falls  | Falls beim Klicken auf Neue Runde/Gruppe bereitmachen eine Fehlermeldung erfolgt, |                     |          |                   |                     |                        |                     |  |  |  |  |

17:30:04 PanCon Das Spiel 1 ist bereits unter den aktuellen Spielen. <FEHLER>

dann muss geprüft werden, ob die Turniere die **gleiche Turnier-ID** haben. Wenn mehrere Turniere gleichzeitig laufen sollen (z.B. Frauen und Männer gleichzeitig), dann müssen die Turniere eine **unterschiedliche Turnier-ID** haben.

Wenn diese ID gleich ist: Bei den weiteren Turnieren unter 'Turnier Einstellungen' System' auf die Blume klicken und so eine neue ID erzeugen (grüner Pfeil unten rechts).

| •                              |                                       |                                                                                                    |
|--------------------------------|---------------------------------------|----------------------------------------------------------------------------------------------------|
|                                |                                       | 🔊 🐼                                                                                                    |
| 1                              |                                       |                                                                                                    |
| Sel                            | ktion:                                |                                                                                                    |
| FTP                            | Email                                 | Layout Druckvorgaben                                                                                                    |
| 8                              | Layout-Modus:                         | Standard 💌                                                                                                    |
| 2                              | Scorekartendruck:                     | Normal                                                                                                    |
| 1                              | Scorekartenstil:                      | Spielernamen drucken                                                                                                    |
| 400                            | Max. vergebener Status:               | Nicht mehr aktuell                                                                                                    |
|                                | Liga - Plan-Publikation:              | Beendet, inoffiziell<br>Beendet, offiziell                                                                                                    |
|                                | Steinfarbe fixieren:                  | Nicht mehr aktuell                                                                                                    |
|                                | Teamerfassung über                    |                                                                                                    |
| ass Hundenplan<br>tus gesetzt. | Membercards prüfen:                   |                                                                                                    |
|                                | Turnier-ID: cdcb6a28e                 | 272e7fe4dc931bbb59155ce                                                                                                    |
|                                | FTP<br>FTP<br>8<br>2<br>1<br>1<br>400 | Sektion:      FTP    Email      8    Layout-Modus:      2    Scorekartendruck:      1    Scorekartenstil:      400    Max. vergebener Status:      Liga - Plan-Publikation:    Steinfarbe fixieren:      Steinfarbe fixieren:    Teamerfassung über      Membercards prüfen:    Turnier-ID:      cdcb6a28a |

Durch Klicken auf das grüne OK-Häkchen 🖌 oben rechts bestätigen.

## > Aufleuchten von Zeichen an den elektronischen Anzeigetafeln

Ein wechselhaftes Aufleuchten von Zeichen an den elektronischen Anzeigetafeln von Maple Leaf Stadiums AG (wenn die Scoreboards nicht in Betrieb mit Rinkmaster sind) konnte bei den Anzeigetafeln in Wildhaus durch das Zwischenschalten eines USB Isolators verhindert werden (zwischen PC und Serial-Adapter EX-1309-9): Delock USB Isolator, Original Art. Nr. 62588 (erhältlich bei digitec, Brack, Fust, etc. ; Preis ca. CHF 65 bis 80).

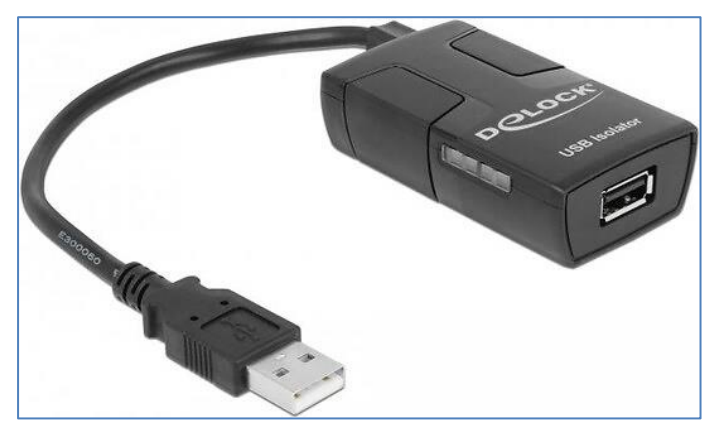

**Beschreibung:** Der Delock USB Konverter trennt die elektrische Verbindung zwischen Host-PC und USB-Gerät. Durch die galvanische Trennung werden Störgeräusche im Audiobereich und ungenaue Messergebnisse in der Labortechnik verhindert. Das kompakte Gerät unterstützt die USB 1.1 Spezifikation mit Low- und Full-Speed.

## > Anzeigetafeln füllen sich selbständig (Automatischer Modus)

Wenn nach dem Senden der Namen auf die Anzeigetafeln und dem Einschalten von Automatischer Modus (Paarungen ➡ Tafeln) nach kurzer Zeit Resultate an den Anzeigetafeln erscheinen und dann die Spiele als abgeschlossen in die Rangliste übernommen werden so liegt es wahrscheinlich daran, dass irrtümlich bei Einstellungen ✓ ein Häkchen 🗹 bei der Tafel-Simulation ← angebracht worden ist. Dieses Häkchen 🗹 muss wieder entfernt werden mittels Mausklick.

| 😂 Rin            | kma  | ster 14                                                                               | - Neues Tur                                | rnier       |   |   |  | × |
|------------------|------|---------------------------------------------------------------------------------------|--------------------------------------------|-------------|---|---|--|---|
| Datei            | Eins | stellungen                                                                            | ?                                          |             |   |   |  |   |
| <b>N</b> e<br>Pa |      | Lizenz<br>Sprache<br>Standort<br>Mehrere T<br>Kritische Z<br>Tafelsteue<br>Tafel-Simu | urniere<br>Lusatzfunktio<br>rung<br>lation | onen        | > |   |  |   |
|                  | ~    | Tafel-Simu                                                                            | lation mit Ü                               | İbertragung | - | - |  |   |

## e) COM-Port für die Datenübertragung zu den Anzeigetafeln einstellen

Normalerweise wird der COM-Port einmal bei der Tafeleinrichtung eingestellt. Wird jedoch die Tafelsteuerung auf einen anderen Computer gewechselt, so muss der COM-Port Anschluss neu definiert werden.

Dies ist auch notwendig, wenn der **Serial-Adapter EX-1309-9** (Konverter USB ➡ RS485-2W zwischen Computer und Anzeigetafeln) **ausgewechselt** worden ist.

Nachdem das Kabel zu den Anzeigetafeln an einem USB-Anschluss des neuen PC angeschlossen worden ist, installiert Windows automatisch den benötigten Treiber (PC muss mit Internet verbunden sein).

Sollte das nicht klappen, so kann ich den benötigten Treiber für den Serial-Adapter EX 1309-9 liefern.

Dann muss herausgefunden werden, an welchem Anschluss das Kabel hängt. Dazu in der **Windows Systemsteuerung** auf den Menüpunkt **'Geräte-Manager**' klicken.

#### Windows 7:

Auf dem Desktop mit der **linken** Maustaste **unten links** auf den Startknopf klicken:

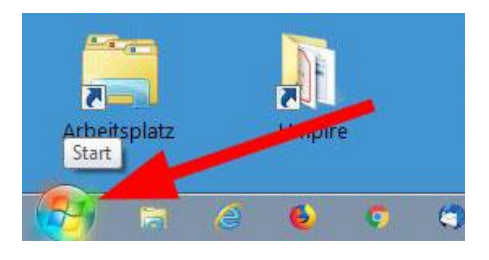

#### Dann 'Systemsteuerung' auswählen:

|                                 | 18                  | -2019            |            |          |           |         |           |
|---------------------------------|---------------------|------------------|------------|----------|-----------|---------|-----------|
|                                 | Computer            |                  |            |          |           |         |           |
|                                 | Systemsteuerung     | ter              |            | •        | Press 1   |         |           |
|                                 | Standardprogramme   | ellungen, und pa | sst die Fu | inktiona | litat des | s Compi | uters an. |
| Alle Programme                  | Hilfe und Support   | exte             |            |          |           |         |           |
| Programme/Dateien durchsuchen 👂 | Herunterfahren D    | ften             |            |          |           |         |           |
| 🚱 🛤 é 🌢 🧿 🗉                     | Rinkmaster Ver 14-2 |                  | *          | 0        | <u>a</u>  | ۲       | 8         |

und in der Systemsteuerung auf 'Geräte-Manager' klicken:

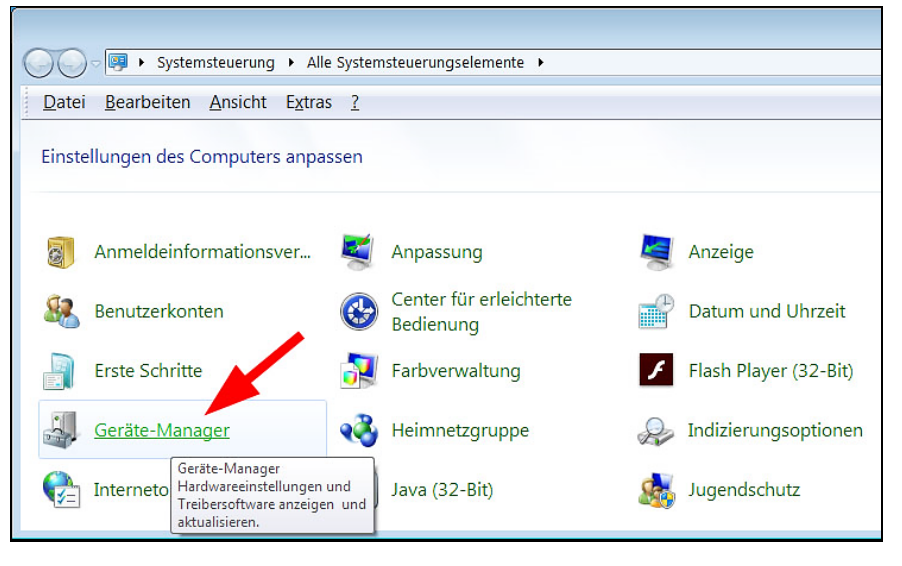

## Windows 10 und 11:

Auf dem Desktop mit der **rechten** Maustaste **unten links** auf das Fenster-Symbol klicken:

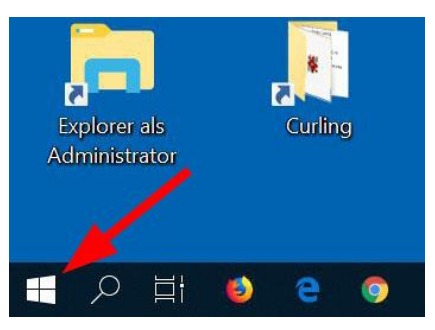

Dann auf 'Geräte Manager' klicken:

|   | System                              |     |
|---|-------------------------------------|-----|
|   | Geräte-Manager                      |     |
|   | Netzwerkverbindungen                |     |
|   | Datenträgerverwaltung               |     |
|   | Computerverwaltung                  |     |
|   | Eingabeaufforderung                 |     |
|   | Eingabeaufforderung (Administrator) |     |
|   | Task-Manager                        |     |
| A | Einstellungen                       |     |
|   | Explorer                            |     |
|   | Suchen                              |     |
|   | Ausführen                           | )   |
|   | Herunterfahren oder abmelden        | uch |
|   | Desktop                             |     |
|   | <b>, 7 Hi 😜 c 🥹 🗖 🗉 U</b>           |     |

## Windows 7 , 10 und 11:

Im Geräte-Manager erscheint ein Fenster mit u.a. den angeschlossenen Ports:

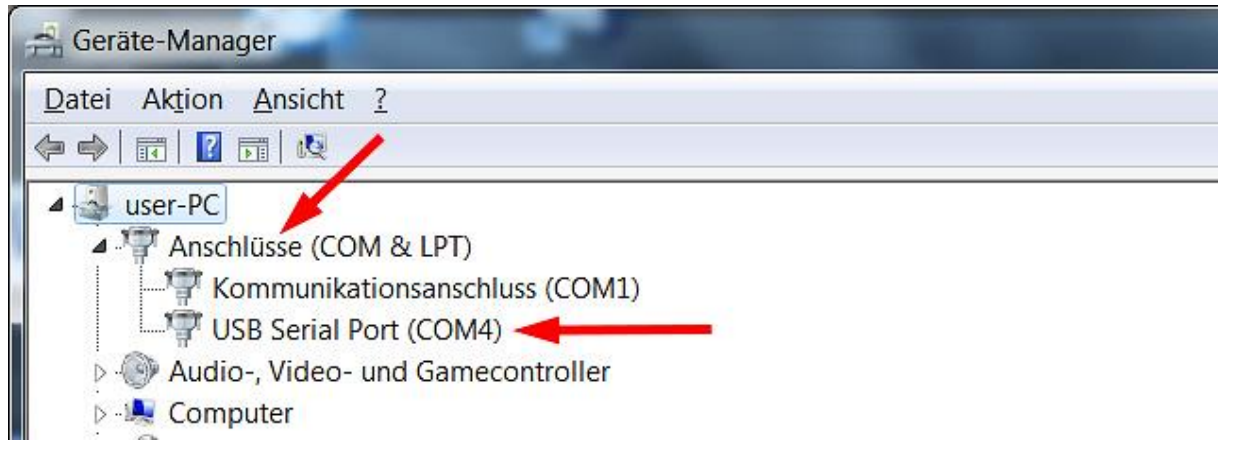

Auf 'Anschlüsse (COM & LPT)' doppelklicken und bei 'USB Serial Port' die COM-Port Nr. ablesen (hier COM4).

Dann im **Rinkmaster** Programm über **Einstellungen ➡ Tafelsteuerung** in die Tafelsteuerung gelangen.

| è Rinkma | aster 14.1.10 - 14. Preis von Wildhaus 12./                 | 13.8.2017 🗖 🗉 💌 |
|----------|-------------------------------------------------------------|-----------------|
| Datei E  | instellungen ?                                              |                 |
| 44       | Lizenz<br>Sprache<br>Standort<br>Kritische Zusatzfunktionen | 2./13.8.2017    |
|          | Tafelsteuerung 🔫 ———                                        |                 |
|          | Tafel-Simulation<br>Tafel-Simulation mit Übertragung        |                 |

Auf das Symbol mit den 3 Punkten ... rechts von 'COM-Port' klicken (COM-Einstellungen ändern):

| Systemeinstellungen für die Anzeigetafeln |                                       |  |  |  |
|-------------------------------------------|---------------------------------------|--|--|--|
| Aktiviere Kommunikation:                  |                                       |  |  |  |
| Null-Darstellung::                        |                                       |  |  |  |
| Anzahl Tafeln:                            | 4 COM-Einstellungen ändern            |  |  |  |
| Rinks<br>Rink A                           | Teamnamen für den statischen Speicher |  |  |  |

Bei den Com-Port-Eigenschaften nun die Nr. des COM-Port Anschlusses eingeben.

## Tafel-Protokoll:

Bei **neueren Anzeigetafeln** (ab Baujahr 2013, z.B. in Wildhaus) '**Mapleleaf 2013**' auswählen, bis Baujahr 2013 'Mapleleaf (Standard)'.

| Com-Port-Eigenschaften |                    |  |  |  |
|------------------------|--------------------|--|--|--|
| COM-Port:              | 4 🖛 🥪 🚪 🚷          |  |  |  |
| Baudrate:              | 9600 🗸             |  |  |  |
| Parität:               | N:Keine 💌          |  |  |  |
| Daten-Bits:            | 8 💌                |  |  |  |
| Stop-Bits:             | 1 💌                |  |  |  |
| Timeout [ms]:          | 1000               |  |  |  |
| Wiederholungen:        | 3                  |  |  |  |
| Delay [ms]:            | 2000               |  |  |  |
| Tafel-Protokoll:       | Mapleleaf 2013 🚽 🗾 |  |  |  |

Durch Klick auf den gelben Blitz 🚩 können die Einstellungen getestet werden.

Durch Klicken auf das grüne OK- Häkchen 🖌 wird das Bearbeitungsfeld wieder geschlossen.

Durch Klicken auf das grüne OK- Häkchen 🗹 oben rechts wird alles gespeichert und die Tafelsteuerung wird verlassen.

## f) Anzeigetafeln «Locked» (Anzeigetafeln blockiert)

Wenn an einem vorhergehenden Turnier mit Rinkmaster das Turnier nicht korrekt abgeschlossen worden ist kann es passieren, dass die elektronischen Anzeigetafeln blockiert sind: **Status:** «**Locked**» (blauer Pfeil **\**). Die Funktion Alle Tafeln löschen funktioniert dann nicht.

Um die Blockade zu lösen kann auf den Tafel-Reset geklickt (rotes Symbol se ←) und dann dies mit Klick auf das grüne Häkchen bestätigt werden → ✓; evtl. muss der Reset bei jedem Rink einzeln gemacht werden.

| Steuerung elektronische Anzeigen                           |                     |                        |                     |  |  |
|------------------------------------------------------------|---------------------|------------------------|---------------------|--|--|
| Gruppe: A Runde Nr:                                        | 1                   | Ende                   | Steinfarbe          |  |  |
|                                                            | Tafel-Protokoll     |                        |                     |  |  |
| Automatischer Neue Runde/Gruppe<br>Modus bereitmachen      |                     |                        |                     |  |  |
| Rink      Team A      Team B        1      Z      Z      Z | Sp.Nr Zeit 🐺 🥥      | Alle Tafeln löschen    | Anzeige aus TAF.TXT |  |  |
| 2 c Information<br>3 s<br>4 W Wollen Sie wirklich alle Ta  | Namen senden        |                        |                     |  |  |
| -                                                          |                     |                        |                     |  |  |
|                                                            |                     | Resultate<br>speichern | Status: Alle vorw.  |  |  |
| Rink Platz Name Re                                         | tesultat Status 🐺 🚽 |                        |                     |  |  |
| 1 obere Benvenuti                                          | Locked 👯            | Resultate senden       |                     |  |  |
| 1 untere a Wildhaus !                                      | Locked              |                        |                     |  |  |
| 2 obere Willkommen                                         | Locked 👬            | Alles senden           |                     |  |  |
| 2 untere in Wildhaus !                                     | Locked              | Alles selluell         |                     |  |  |
| 3 obere Welcome                                            | Locked 👬            |                        |                     |  |  |
| 3 untere to Wildhaus !                                     | Locked              |                        |                     |  |  |
| 4 obere Bienvenue<br>4 untere à Wildbaus I                 | Locked 5.5          |                        |                     |  |  |

**Updates**: Der Link zur neusten Version dieser Bedienungsanleitung 'Elektronische Anzeigetafeln - Bedienung mit Rinkmaster' ist auf der Internet **Startseite** des Curling Clubs Wildhaus aufgeschaltet:

https://www.ccwildhaus.ch Anleitungen: Rinkmaster u.a. (rechts vom grossen Bild).

Oder direkt unter: http://ccwildhaus.bplaced.net/manuals

Peter Herzog, Spielleiter CC Wildhaus und Umpire Swiss Curling, curling-peter@gmx.ch